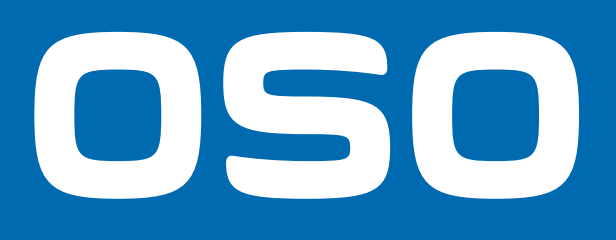

Versjon 1.7.5

# Brukermanual

# OSO inCharge app

Available on the App Store

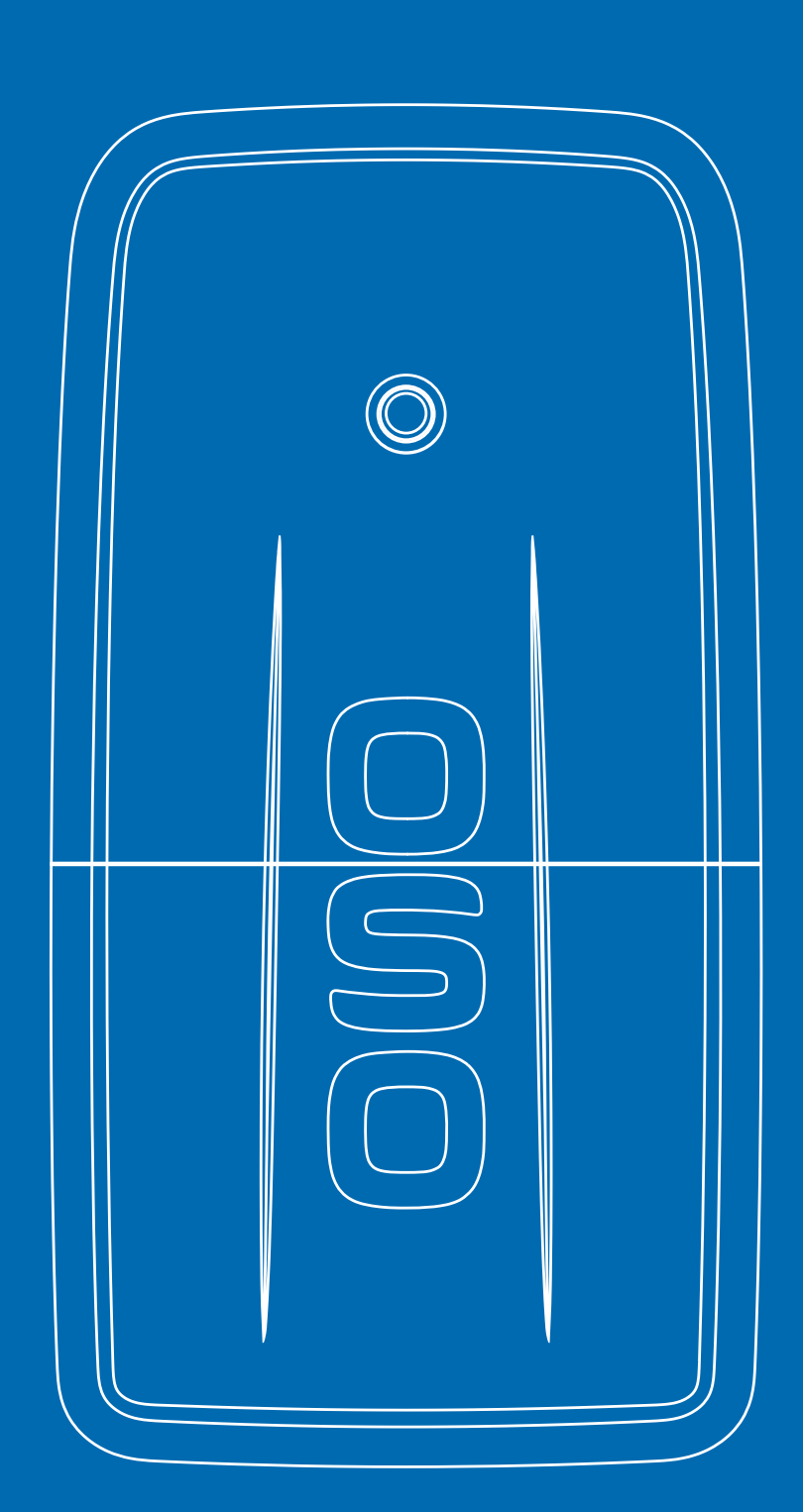

# Innhold

| • | Last ned appen                       | 2 |
|---|--------------------------------------|---|
| • | Registrering av Bruker               | 2 |
| • | Registrering av din OSO Charge-enhet | 3 |
| • | Konfigurering av WiFi                | 4 |
|   | Styring av Charge kontrollenhet      | 6 |

## Last ned appen

OSO inCharge app kan lastes ned til din smarttelefon/pad fra Apple AppStore og Google Play Store. Benytt QR-kodene.

Available on the Google Play

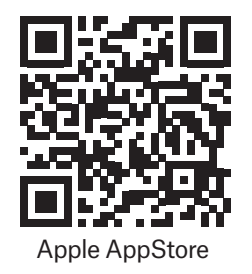

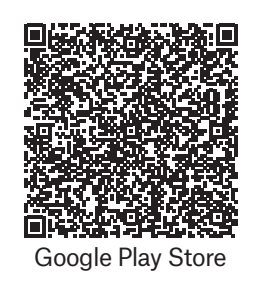

## Registrering av bruker

Åpne OSO inCharge-appen og trykk 'Registrer deg nå'.

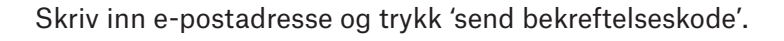

Fyll inn:

- Bekreftelseskode
- Passord
- Bekreftelse av passord
- Fornavn
- Etternavn
- Telefonnr.

Trykk deretter 'Opprett'.

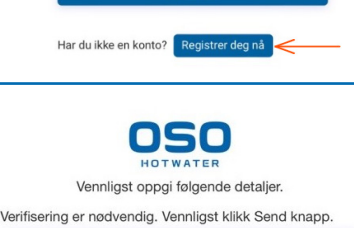

HOTWATER

E-postadresse Passord Har du glemt passordet2

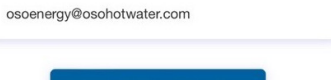

| osoer | iergy@oso | hotwater.c | om        |     |  |
|-------|-----------|------------|-----------|-----|--|
| 1234  |           |            |           |     |  |
|       | Bekreft k | ode        | Send ny k | ode |  |
| ••••  | •••••     |            |           |     |  |
| ••••  | •••••     |            |           |     |  |
| Ola   |           |            |           |     |  |
| Nordr | nann      |            |           |     |  |
| +4794 | 1973086   |            |           |     |  |

## Registrering av din OSO Charge-enhet

Trykk 'Registrer enhet' (1) som vist i illustrasjon.

- Charge retrofit (R2.2)-enhet: Trykk 'Skann QR-kode'. QR-koden finner du her (se også illustrasjon nederst på siden):
  A) På installasjonsmanualens forside
  B) På enhetens side
  C) På innsiden av enhetens el-deksel.
- **Charge R3 enhet:** Trykk 'Søk etter enhet' (2), se illustrasjon. Følg anvisningene i appen for å sette Charge-enheten i konfigurasjonsmodus før søk utføres.

Når disse punktene er gjennomført er din enhet knyttet til din inCharge-bruker og er klar for WiFi-konfigurasjon. Se neste side.

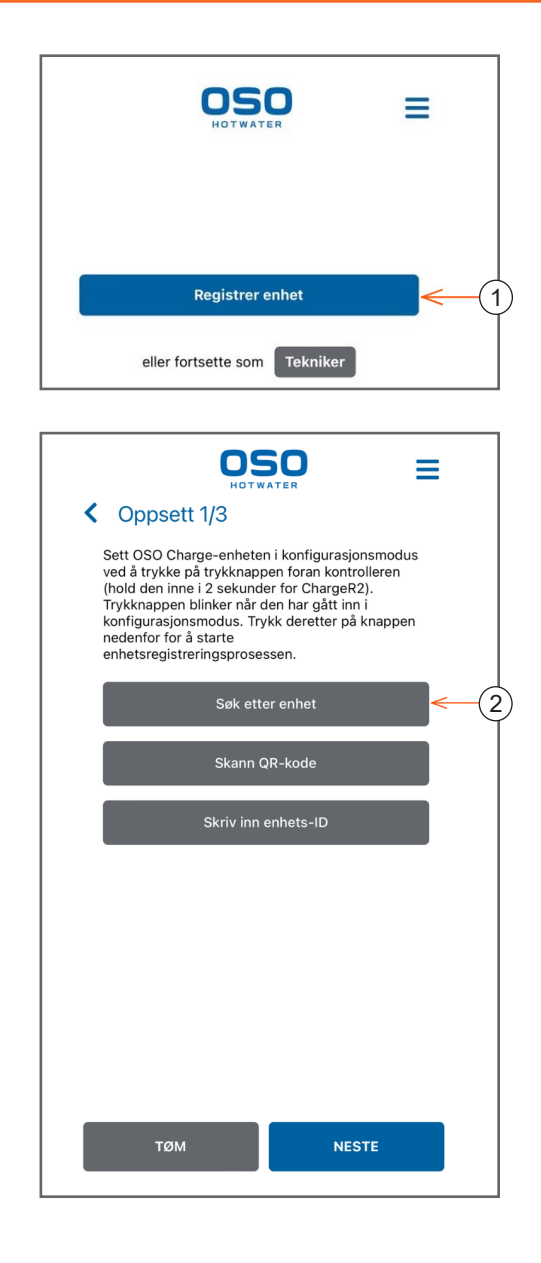

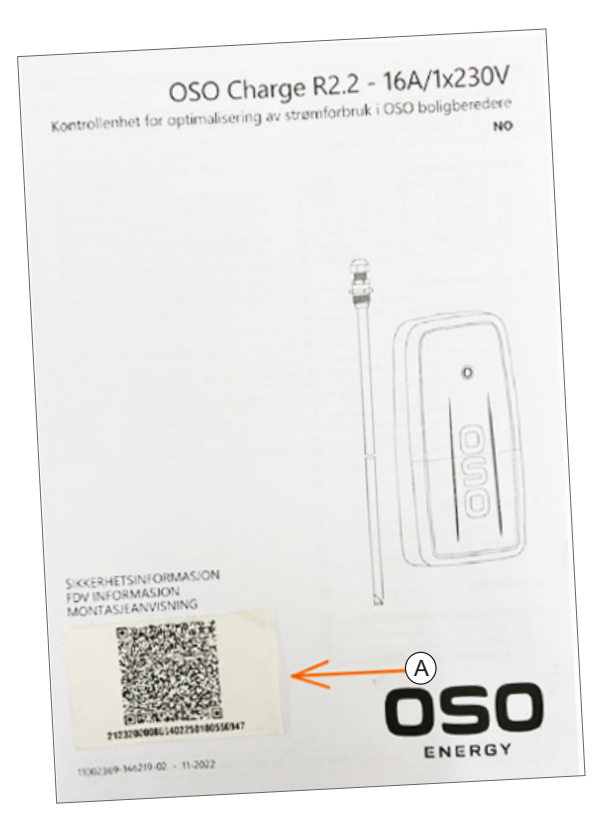

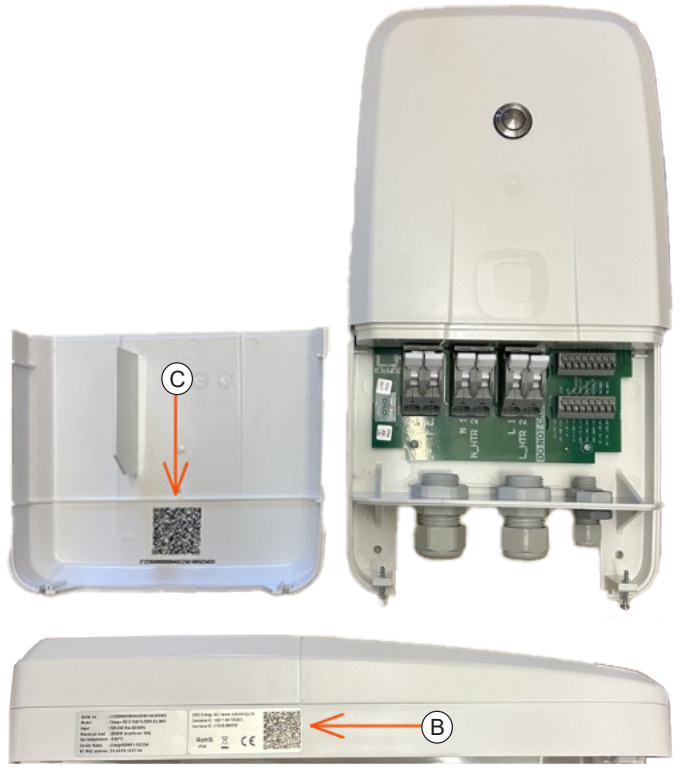

# Konfigurering av WiFi

- A. Trykk på signal-symbolet (3) på hovedmenyen i bunnen av skjermen.
- B. Trykk på 'Nettverksinnstillinger' (4) for å konfigurere WiFi for din Charge kontrollenhet.
- C. Sørg for at Blåtann/Bluetooth er aktivert på telefonen.
- D. Sett Charge kontrollenheten i tilkoblingsmodus ved å holde knappen (5) på kontrollenheten inne i 5 sekunder. Trykk deretter på 'Søk etter enhet' (6) i inCharge-appen.
- E. Merk kontrollenheten ved å trykke på knappen (7), trykk deretter på knappen 'Velg' (8).
- F. Skriv inn SSID (nettverksnavn) og passord på WiFi-nettverket enheten skal kobles til. Trykk på knappen 'Lagre' (9).

Ved problemer med WiFi-konfigurasjon, se <u>www.osoenergy.no/support</u> for kjente feil og problemstillinger.

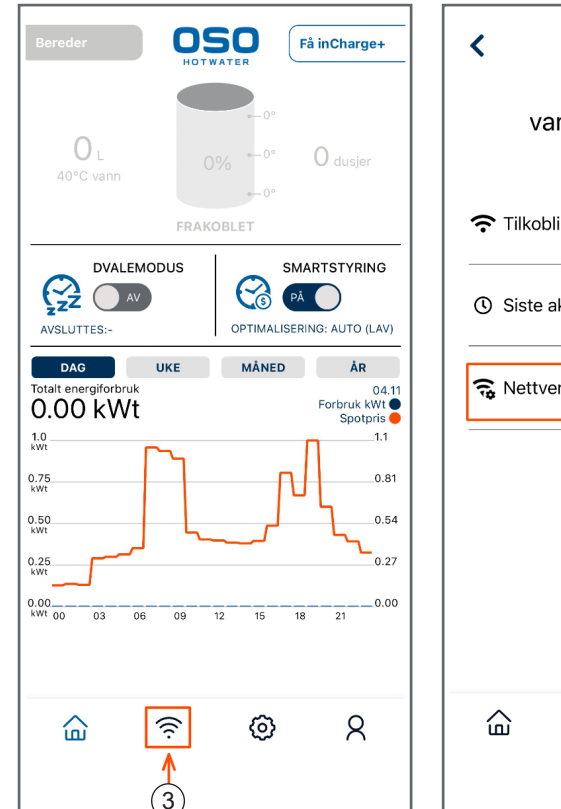

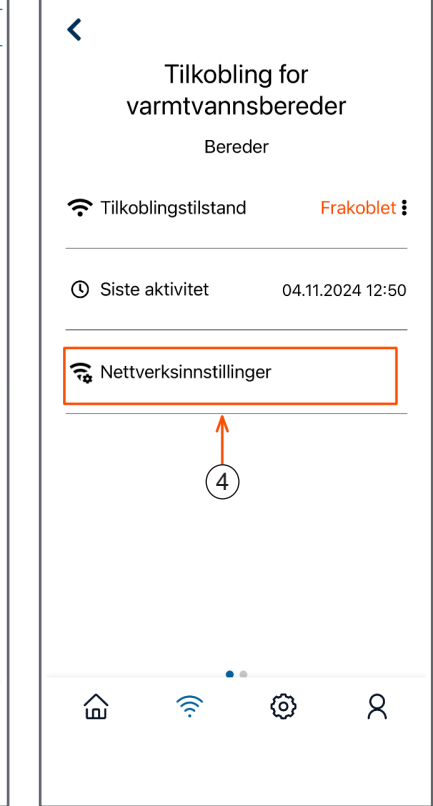

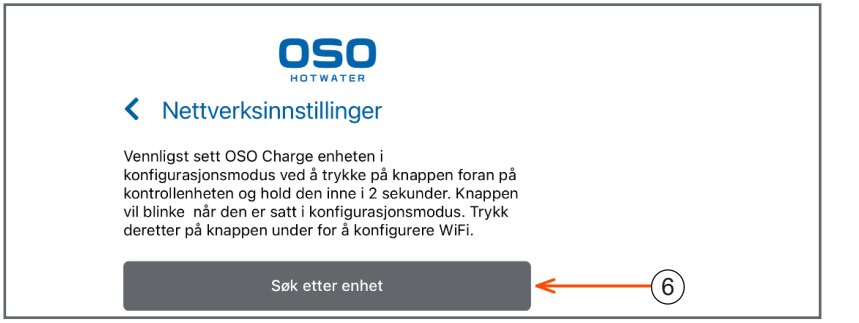

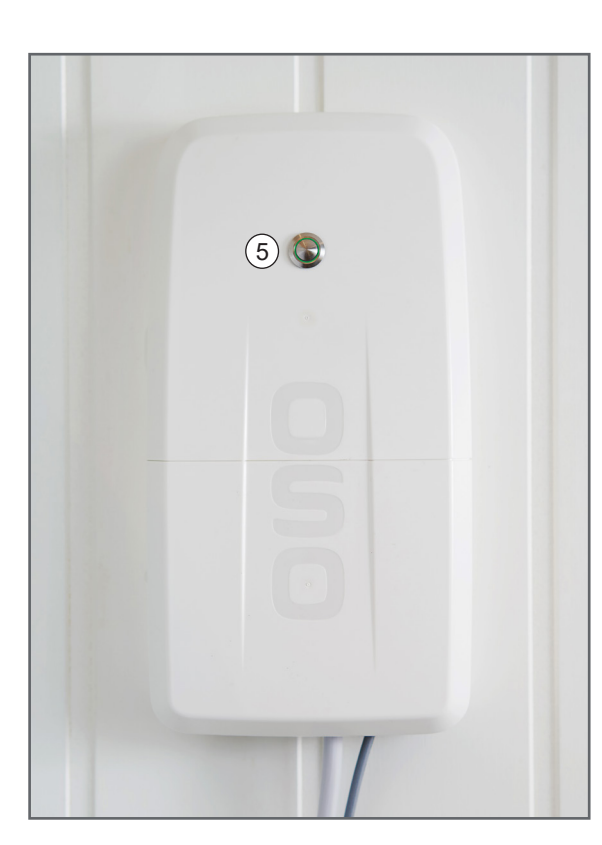

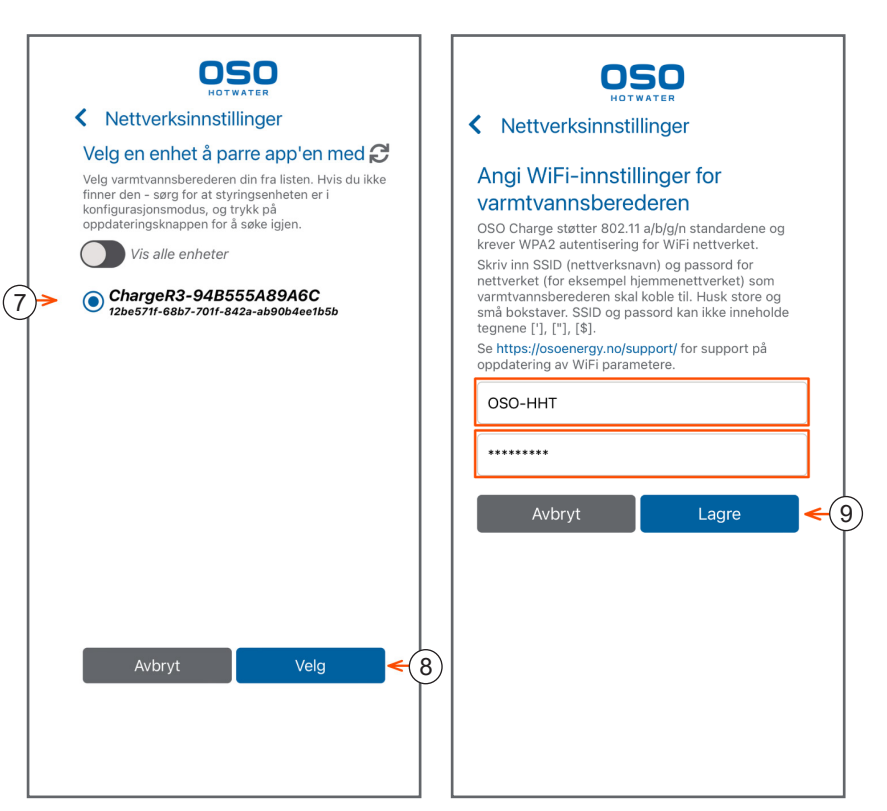

## Konfigurering av WiFi

Tilkoblingstilstand skal nå være 'Tilkoblet' (1) og WiFi er ferdig konfigurert.

Etter fullført konfigurasjon startes en oppdateringsprosess. Denne tar inntil 10 minutter, og kontrollenheten vil være utilgjengelig frem til oppdateringen er fullført.

Hvis Tilkoblingstilstand fortsatt vises som "Frakoblet" etter 10 minutter gikk noe galt under konfigureringen, og pkt. C-F på foregående side må gjentas.

Når Charge kontrollenheten er tilkoblet WiFi vil bereder-illustrasjonen (2) i Hjem-menyen være oransje.

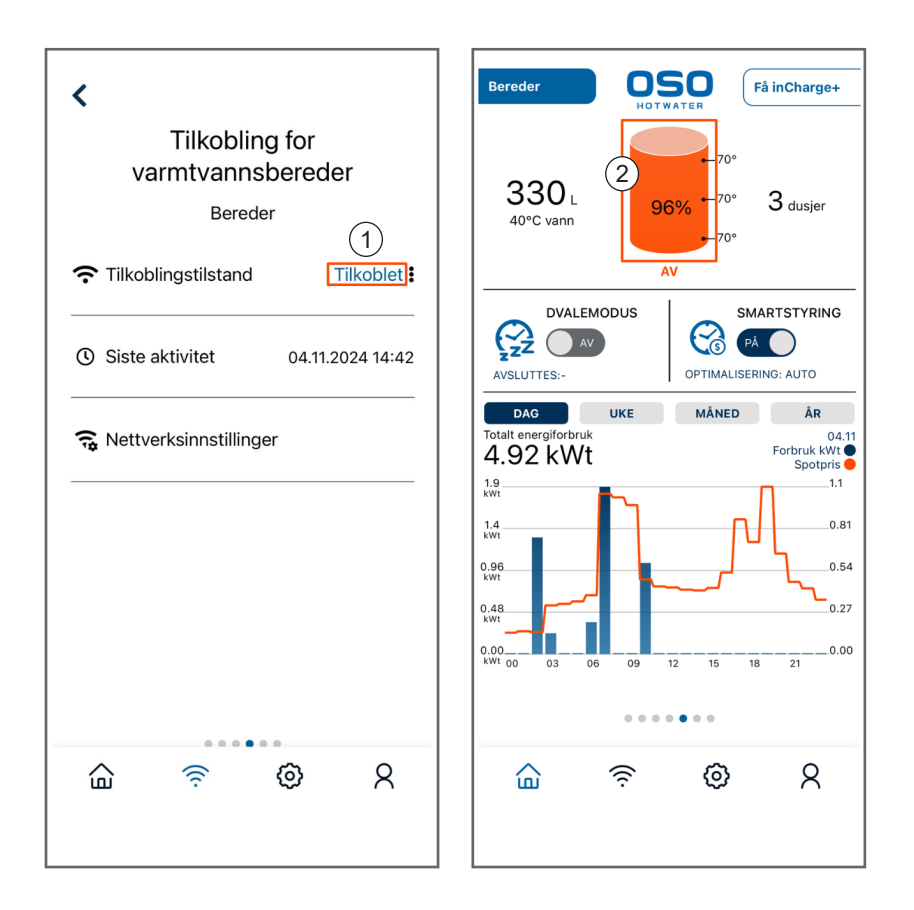

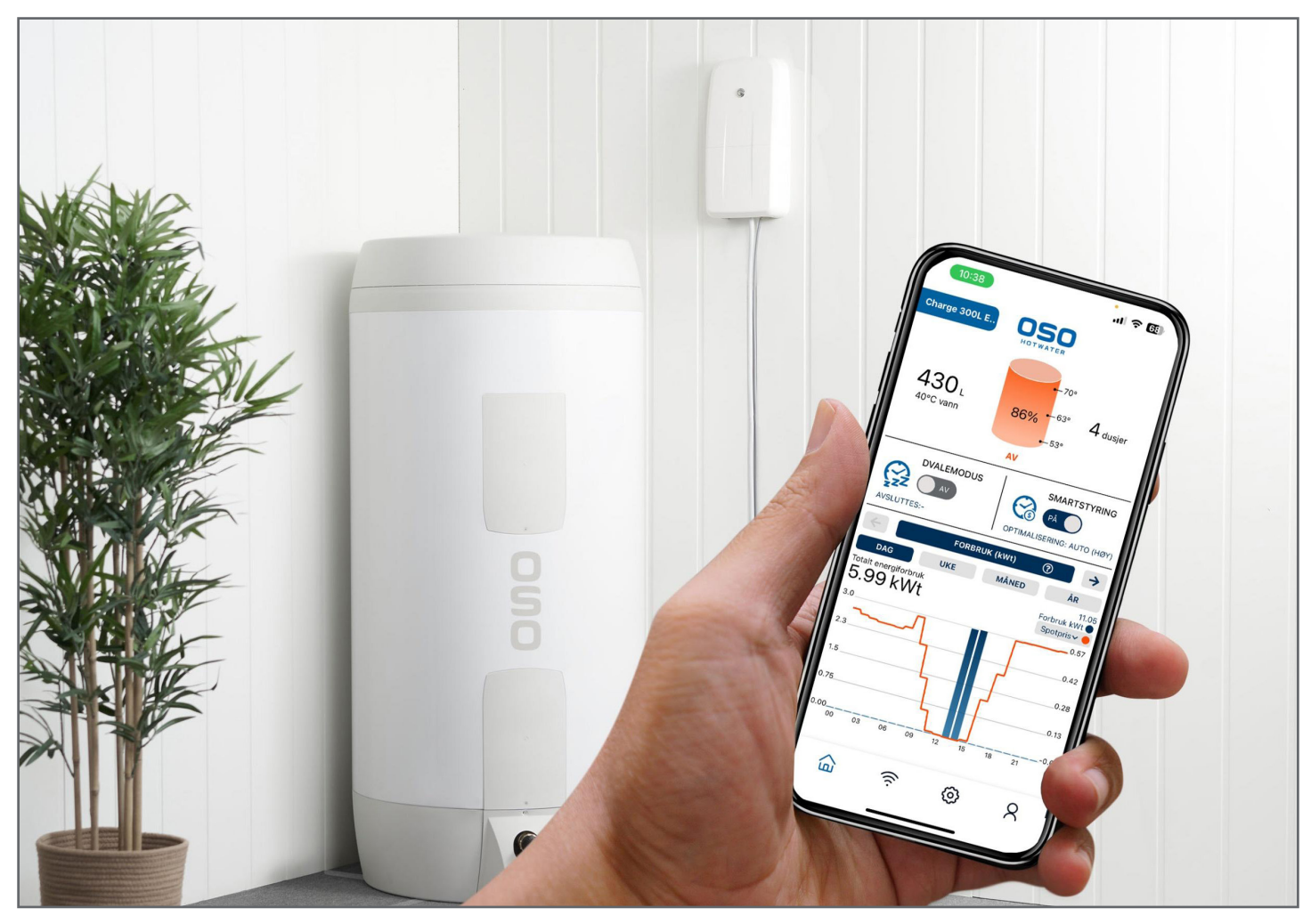

# Styring av Charge kontrollenhet

For å endre kontrollenhetens modus, trykk på bryteren 'Smartstyring' (3). Bruker har nå tilgang til tre styringsmodus, Auto, Manuell og Tredjepartsstyring.

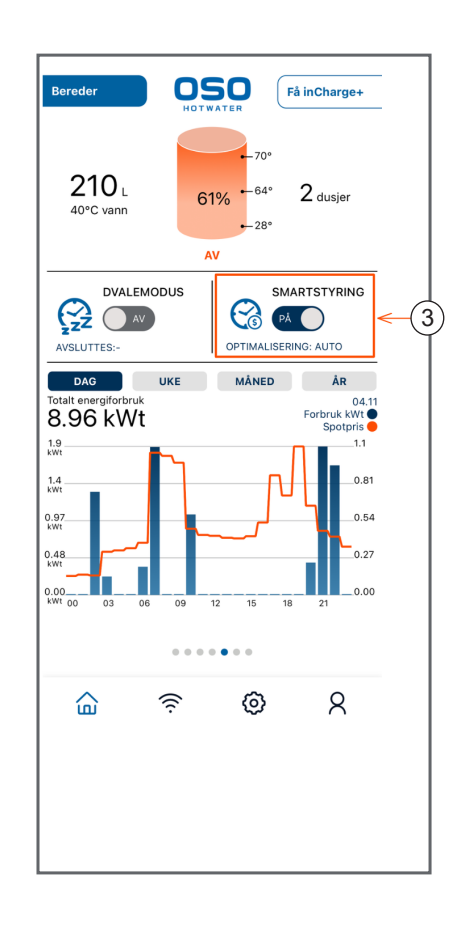

### AUTO:

Modus velges i nedtrekksmenyen (4). Auto-modus bruker kunstig intelligens (KI) for å optimalisere vannoppvarmingen, og tar hensyn til både NordPool spotpriser og hver enkelt husstands bruksmønster.

I Auto-modus kan bruker velge mellom tre profiler (4), Lav, Balansert og Høy. 'Høy' gir størst risiko for å oppleve kaldt vann da denne innstillingen først og fremst fokuserer på strømsparing.

Bruker velger modus og profil, og trykker på knappen 'Bekreft' (6).

Etter at profil er valgt vil OSO Charge kontrollenhet bruke 3 dager på å lære seg boligens forbruksmønster, deretter starter enheten optimaliseringen.

#### MANUELL:

Modus velges i nedtrekksmenyen (4).

l dette modus kan bruker selv velge de timer det er ønskelig at berederens strømtilførsel er slått av ved å trykke på ønskede avslåtte timer som vist (6).

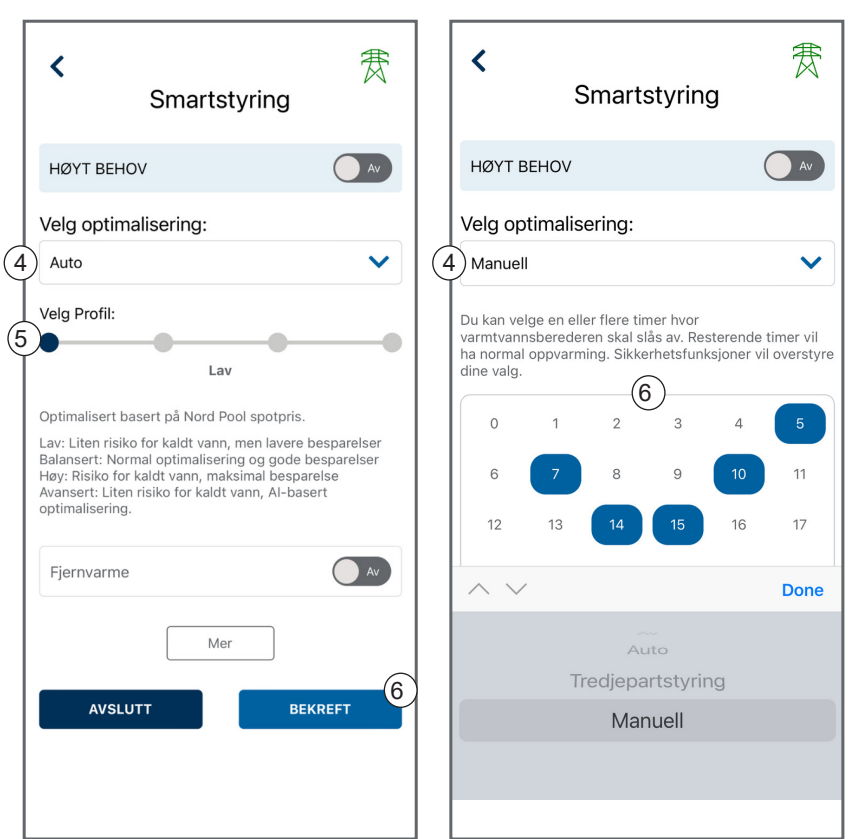

# Styring av Charge kontrollenhet

#### TREDJEPARTSSTYRING:

Et åpent, skybasert API er tilgjengelig. Modus velges i nedtrekksmenyen (4). Nøkkel genereres ved å følge lenken under Tredjepartsstyring (7) i appen. Lenken tar bruker til OSO's webportal der man logger inn med samme brukernavn og passord som benyttes i OSO inCharge-appen. Trykk på knappen 'Sign in' (8) når brukernavn/passord er skrevet inn.

Etter innlogging trykker man på knappen 'Create' (9) for å generere en ny abbonnementsnøkkel for bruk i SmartHjem-applikasjoner.

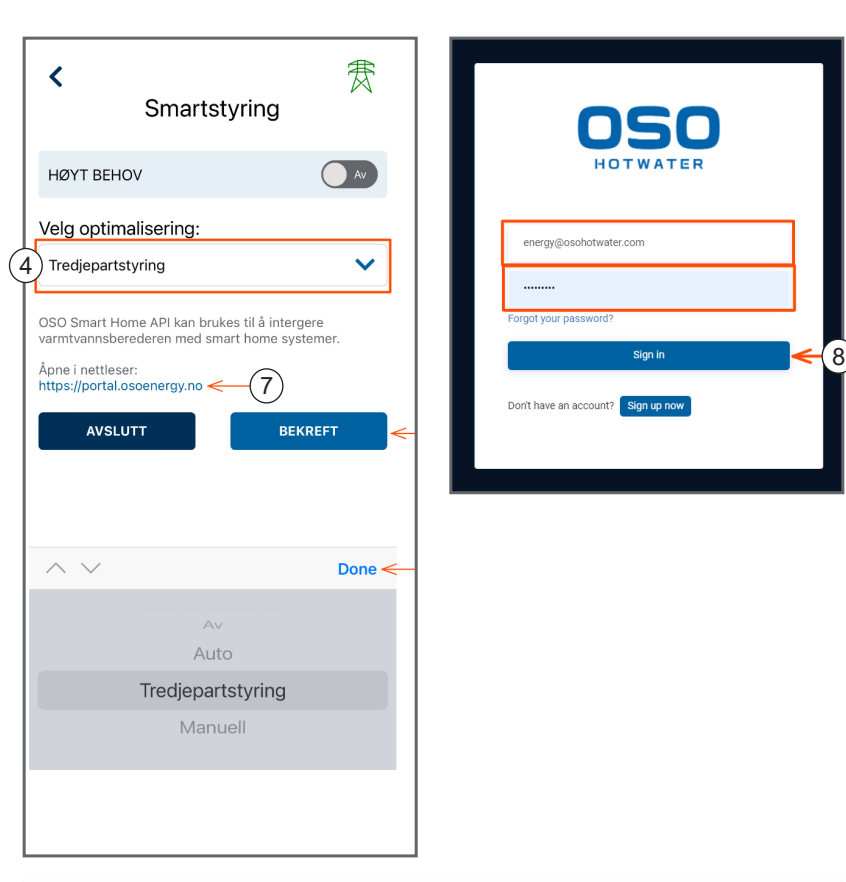

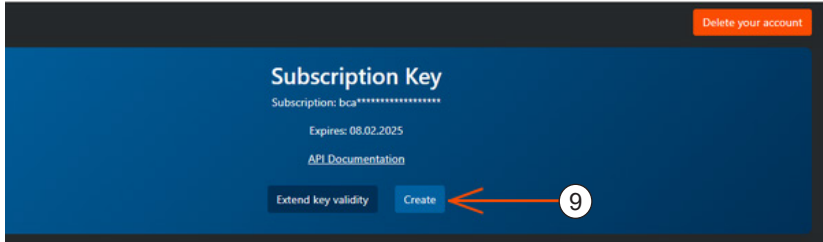

#### **Dvalemodus:**

For å sette berederen i dvale, trykk på knappen 'Dvalemodus' (1) i Hjem-menyen. Dette modus benyttes f. eks. ved ferie/reise eller fravær fra boligen over lengre tid.

Bruker kan velge hvilken dag berederen starter og avslutter dvalemodus i menyen (2) som vist.

OSO Charge kontrollenhet vil spare strøm til vannoppvarming i den oppgitte perioden, men vil samtidig ivareta frost- og legionellasikring. Vannet vil varmes opp et døgn før dvaleperioden avsluttes slik at varmt vann er tilgjengelig umiddelbart ved retur til boligen.

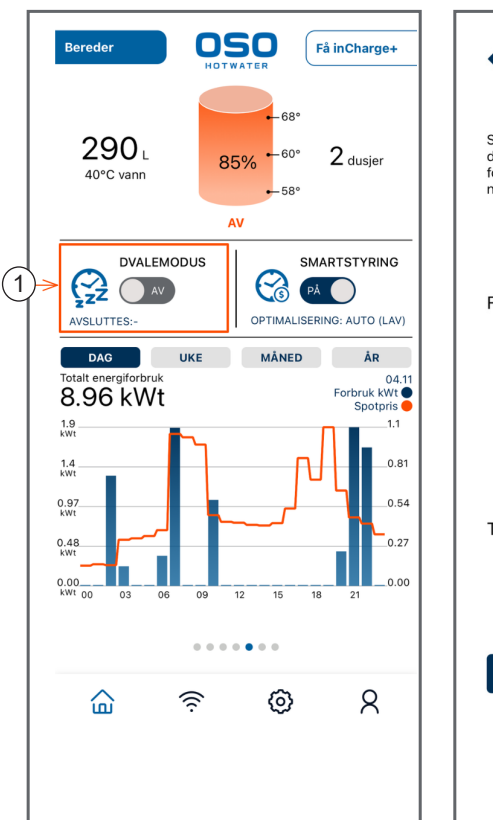

| Sett ber<br>dager. E<br>for å un | ederen i dv<br>)en vil forts<br>ngå bakteri | alemodus hvis du ska<br>att ivareta sikkerhets<br>evekst. Berederen vil | al bort noen<br>funksjoner<br>gå tilbake til |
|----------------------------------|---------------------------------------------|-------------------------------------------------------------------------|----------------------------------------------|
| normai-                          | modus ett i                                 | uøgn før du er tilbake                                                  |                                              |
|                                  | 4.                                          |                                                                         |                                              |
|                                  |                                             | oktober                                                                 | 2023                                         |
| Fra:                             | 6.                                          | november                                                                | 2024                                         |
|                                  | 7.                                          | desember                                                                | 2025                                         |
|                                  | 8.                                          |                                                                         | 2026                                         |
|                                  | 9.                                          |                                                                         |                                              |
|                                  |                                             |                                                                         |                                              |
|                                  | 11.                                         |                                                                         |                                              |
|                                  | 12.                                         | oktober                                                                 | 2023                                         |
| Til:                             | 13.                                         | november                                                                | 2024                                         |
|                                  | 14.                                         | desember                                                                | 2025                                         |
|                                  | 15.                                         |                                                                         | 2026                                         |
|                                  | 16.                                         |                                                                         | 2027                                         |
| A                                | VSLUTT                                      | ВЕК                                                                     | REFT                                         |

# <u>Markedsledende varmtvannsberedere siden 1932</u>

Patrick Fjeld Oslo Regionsansvarlig Øst 976 25 000 patrick.fjeld@osohotwater.com

Christian Larsen Bergen Regionsansvarlig Vest 938 44 799 christian.larsen@osohotwater.com Kjetil Alseth Salgssjef prosjekt / Regionsansvarlig Øst 916 38 518 kjetil.alseth@osohotwater.com

Rune Korsbøen Hokksund - Regionsansvarlig BuVeTe og innlandet 916 38 516 rune.korsbøen@osohotwater.com Kjell Guldseth Trondheim Regionsansvarlig Nord 900 66 160 kjell.guldseth@osohotwater.com

Ola Semb Key Account Manager Norge 916 38 519 ola.semb@ osohotwater.com Fredrik Pedersen Stavanger

Regionsansvarlig Syd 908 59 093 fredrik.pedersen@osohotwater.com

Sigurd Braathen Sales Manager Norge 988 88 889 sigurd.braathen@osohotwater.com

Ordrekontor: 477 02 824 - ordre@osohotwater.com